## Word einstellen (Word nervt manchmal!)

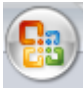

Klicke oben links auf die Schaltfläche "Office" 💛 oder in Word 2010 auf "Datei"!

In Word 2010 können die Menübänder ein- oder ausgeblendet, ja sogar verändert werden: "Menüband anpassen".

Word 2007: klicke auf Häufig verwendet: Entwicklerregisterkarte ... anzeigen.

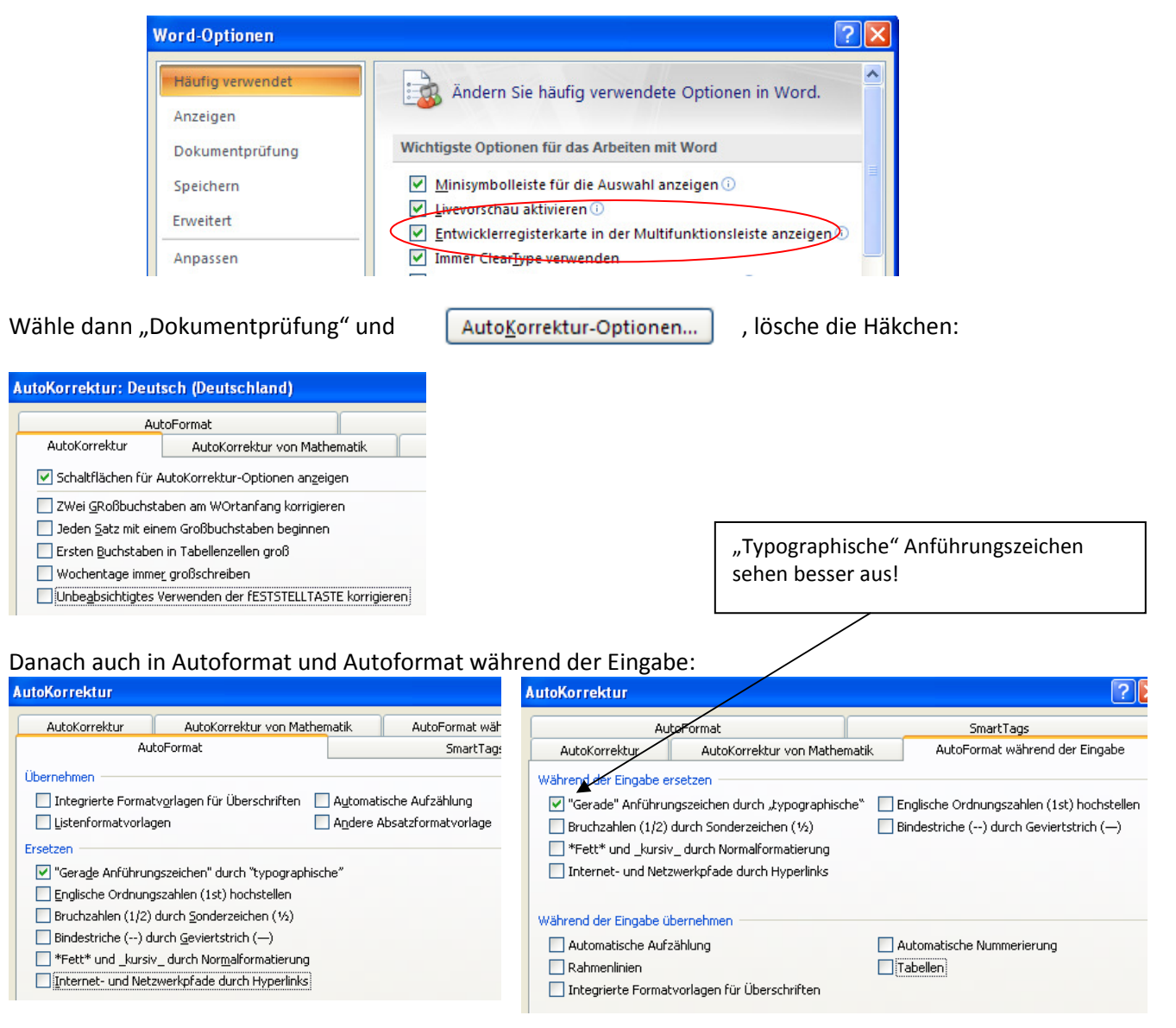

Damit auch deine Freunde und Bekannte die von dir erstellten Dokumente lesen können, speichere grundsätzlich im .doc-Format ab! Nicht jeder besitzt Office ab Version 2007! Übrigens: Für Office 2003 gibt es die FileFormatKonverters kostenlos im Internet. Damit können .docx

und .docm gelesen werden. Open Office ist Freeware und kann auch alle Formate lesen.

| Word-Optionen ?       |           |                                                                                                    |                      |
|-----------------------|-----------|----------------------------------------------------------------------------------------------------|----------------------|
| Häufig ve<br>Anzeigen | erwendet  | Speichermethode für Dokumente anpassen. Hie                                                         | er befindet sich der |
| Dokumer               | ntprüfung | Dokumente speichern                                                                                 | ino Datoion          |
| Speicher              | n         | Dateien in diesem <u>F</u> ormat speichern: Word 97-2003-Dokument (*.doc)                           | ille Datelell.       |
| Erweitert             |           | AutoWiederherstellen-Informationen speichern alle 10 😴 Minuten                                      |                      |
| Anpasser              | ı         | Dateispeicherort für<br>Auto <u>W</u> iederherstellen: C:\Dokumente und Einstellungen\F Parchsuchen |                      |
| Add-Ins               |           | Standardspeicherort: C:\Dokumente und Einstellungen\F Duchsuchen                                    |                      |